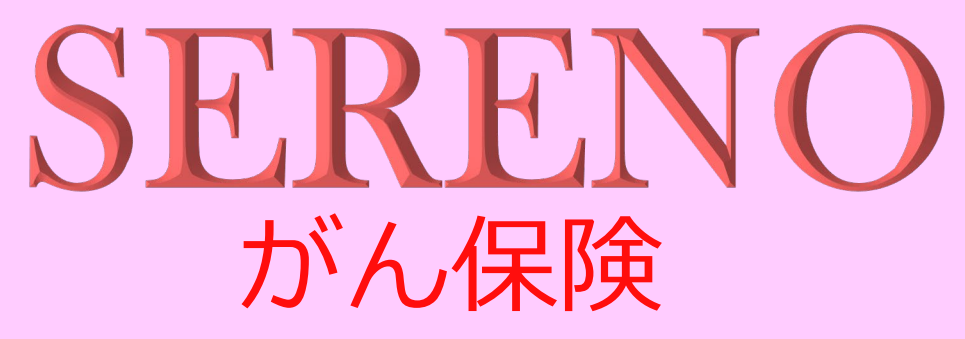

◆あなたによりそうがん保険 ミライト ◆あんしんがん治療保険 ◆&LIFE ガン保険Sセレクト

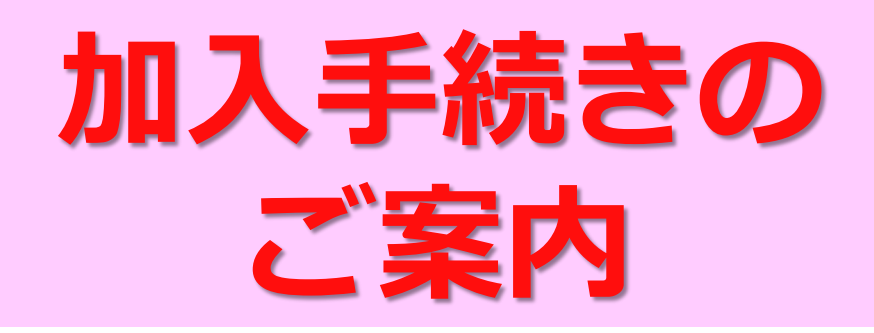

## 募集期間 2025年3月12日 ~ 4月18日

◆がん保険に関する問い合わせ先

### 大成有楽不動産株式会社 保険部

〒104-8330 東京都中央区京橋3-13-1 電話:03-3567-9413 受付時間:9:00~17:00 ※土日祝日を除く

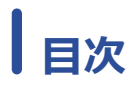

| L お手続きの流れ |
|-----------|
|-----------|

| (1) | Forms入力画面 |           | _4 |
|-----|-----------|-----------|----|
| Α.  | 契約者(社員本人) | のみ加入の場合   | .5 |
| В.  | 契約者(社員本人) | と家族の加入の場合 | 6  |
| C.  | 家族のみ加入の場合 |           | .9 |
| (2) | Forms送信完了 | 1         | 11 |

# 3 既にご加入いただいている方

| (1) | 現在のご契約内容の確認方法 | _12 |
|-----|---------------|-----|
| (2) | 契約内容変更・解約等の場合 | _13 |

....14

### お手続きの流れ

# 1 お手続きの流れ

### 〔Forms〕入力

1 グループ保険セレノのサイトヘアクセスしてください。

- 1. PowerSite を立ち上げる
- 2. ホームページをクリック(右図参照)
- 3. 「グループ保険セレノ」をクリックする

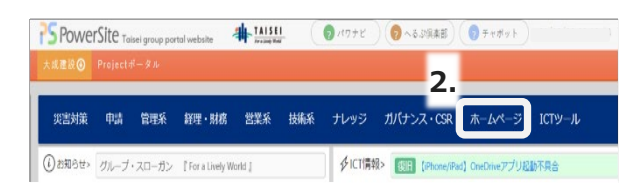

2 トップページ(お知らせ画面)下方、【がん保険】の下に表示されている、ご希望の 保険商品をクリックしてください。(下図参照)

商品の詳しい説明はパンフレット をご参照ください。

複数の商品のご案内をご希望の 場合は、それぞれの商品をクリック し、お手続きしてください。

#### 【がん保険】

- ◆あなたによりそうがん保険 ミライト(アフラック) ※アフラックの新規加入をご希望の場合はこちらよりお手続きください
- ◆あんしんがん治療保険(東京海上に指導あんしん生命) ※東京海上日動あんしん生命保険の新規加入をご希望の場合はこちらよりお手続きください
- ◆ &LIFE ガン保険 S セレクト(三井住友海上あいおい生命) ※三井住友海上あいおい生命保険の新規加入をご希望の場合はこちらをお手続きください
- Forms」加入希望書画面に遷 移しますので、各項目に入力しま す。

社員ご本人以外にご家族の方も お申込みいただけます。

入力方法については

#### ⇒p.4∧

最後に送信ボタンを押してください。送信後、質問の内容を印刷することができます。

加入希望書入力は完了です。

※アフラックのがん保険の加入希望書を 例にしています。

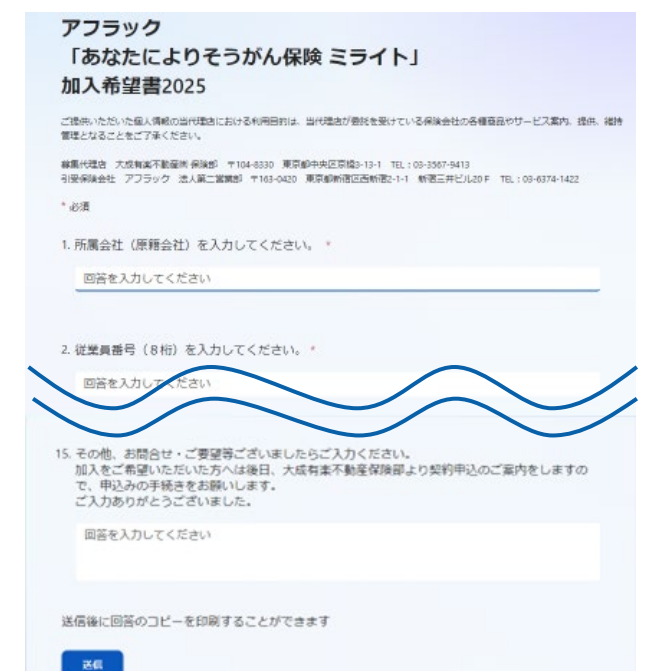

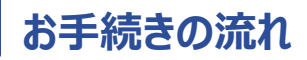

#### 〔契約申込み〕のお手続き

4 大成有楽不動産(株)保険部から契約申込の手続きをご案内いたしします。ご選択 いただいた契約内容によって、郵送あるいはメールでのご案内となります。

※ご案内は4月中旬~5月中旬となります。

必要事項をご記入あるいはご入力のうえ、期日までにお手続きください。

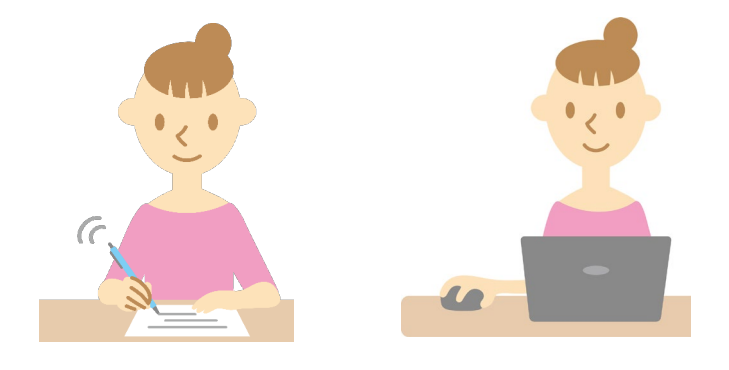

#### 保険料の払込と保障開始

5 保険会社にて契約お引き受けの 審査をし、契約成立となります。

> 保険料は契約時にご案内した払 込方法でお支払いいただきます。

※保険証券の発送、保障開始日については、契約申込の手続きとあわせてご案内いたします。

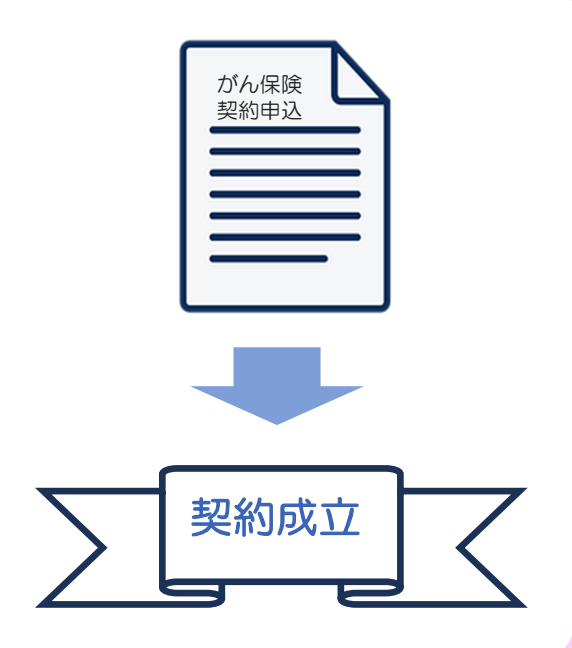

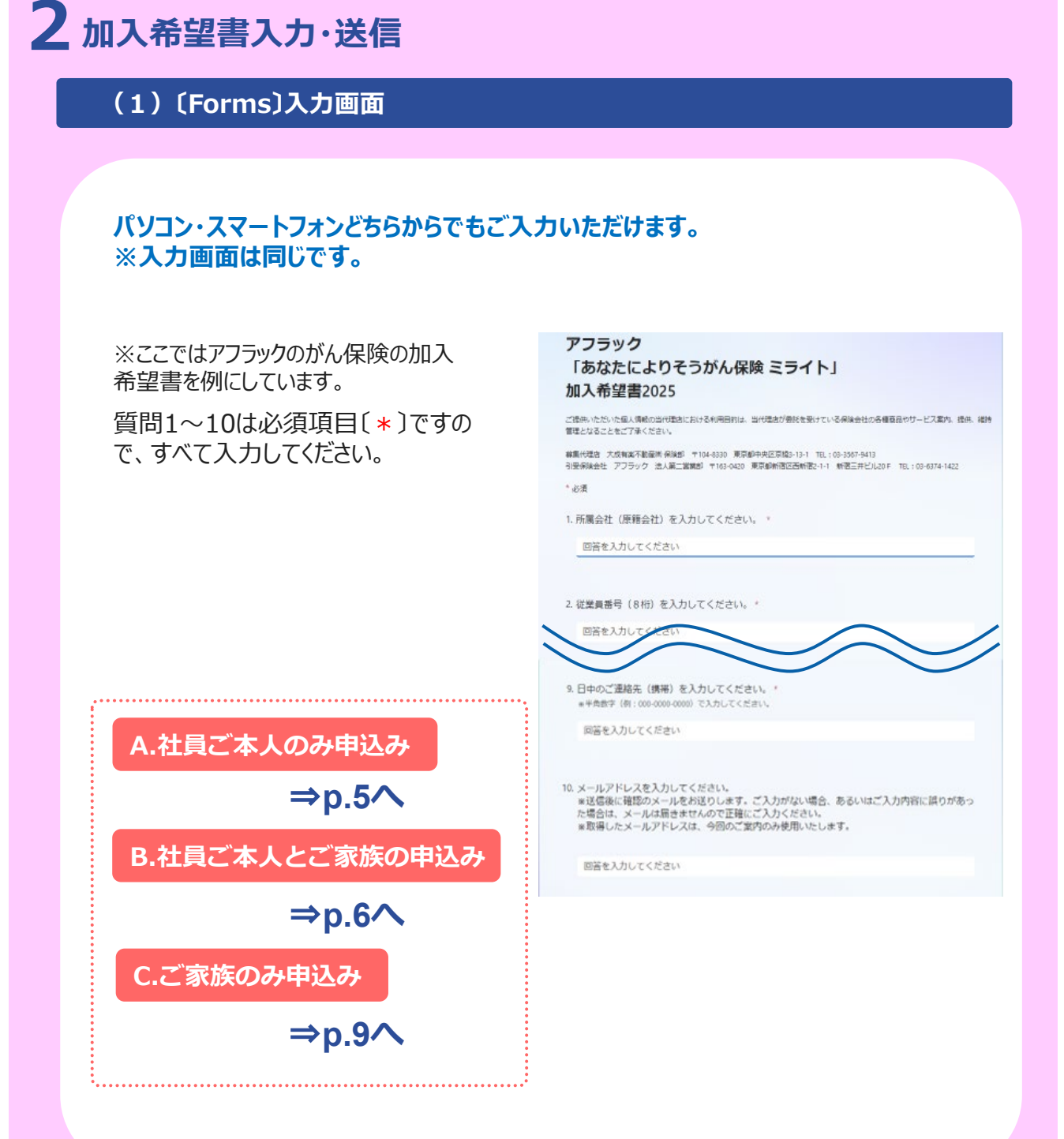

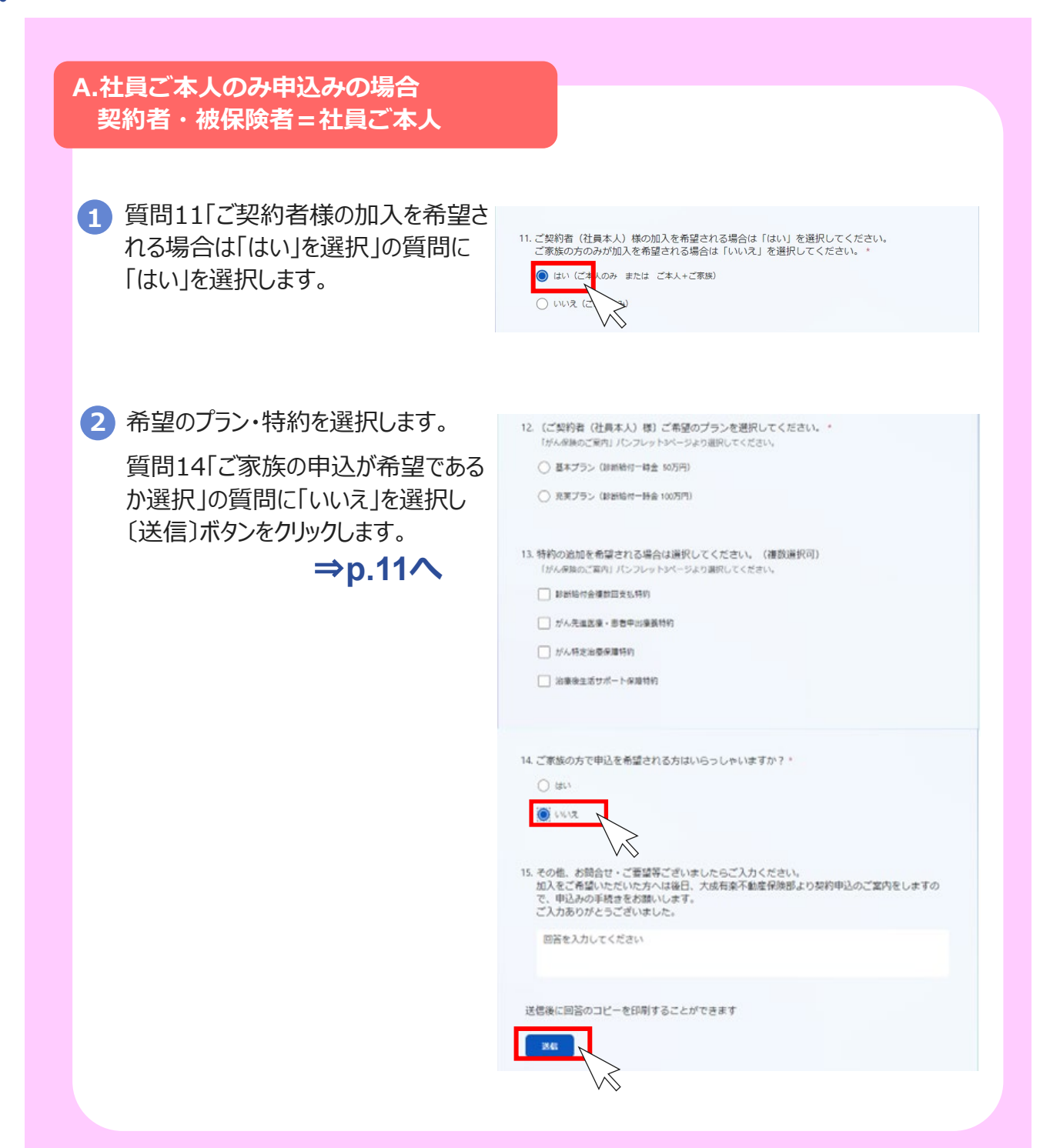

B.社員ご本人とご家族の申込みの場合 契約者=社員ご本人 被保険者=社員ご本人・ご家族

#### 【ご家族3名様まで入力できます。】

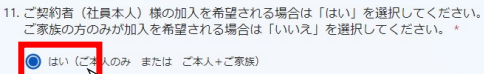

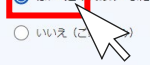

2 ご契約者の希望のプラン・特約を選択します。

質問14「ご家族の加入が希望である か選択」の質問に「はい」を選択しま す。

- (ご契約者(社員本人)様)ご希望のプランを選択してください。

   「がん保険のご覚内」パンフレット3ページより選択してください。
  - 基本プラン (診断給付一時金 50万円)
  - ① 充実プラン(診断給付一時会 100万円)

 特約の追加を希望される場合は選択してください。(複数選択可) 「がん原則のご算内」パンフレット3ページより選択してください。

- 診断給付会權款回支払特的
- ◎ がん先進医療・患者中診療養特的
- / がん特定治療保護特約
- □ 治療後生活サポート保障特約

14. ご家族の方で申込を希望される方はいらっしゃいますか?\*

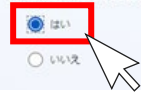

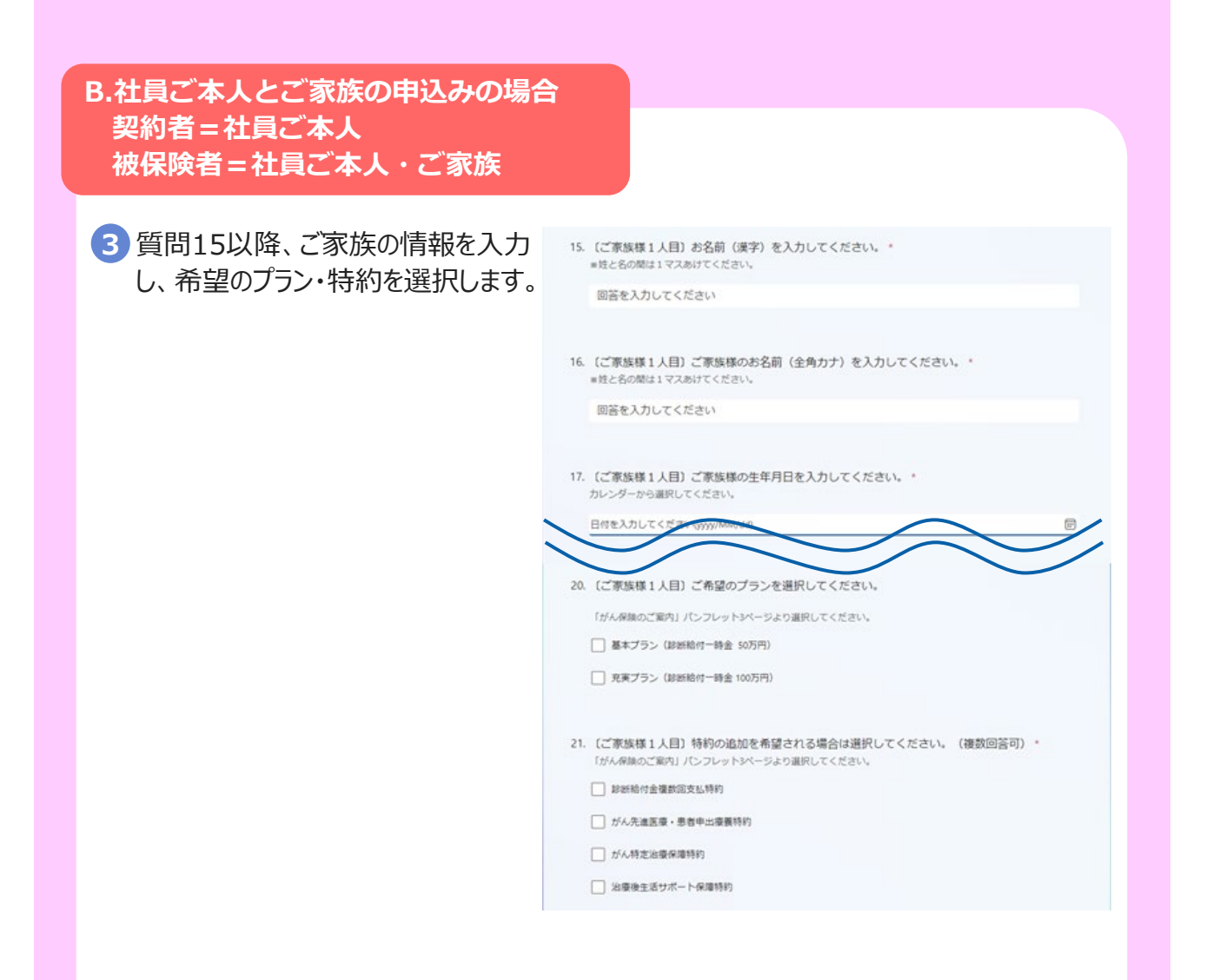

#### B.社員ご本人とご家族の申込みの場合 契約者=社員ご本人 被保険者=社員ご本人・ご家族

4 質問22「他のご家族の加入が希望で あるか選択」の質問に回答します。

他に加入希望の家族がいる場合は 「はい」を選択し、③の手順同様入力 します。 22. 上記以外のご家族の方で申込を希望される方はいらっしゃいますか?\*

() (はい

() いいえ

他に加入希望の家族がいない場合は 「いいえ」を選択し、〔送信〕ボタンをク リックします。 ⇒p.11へ

| 22. | 上記以外のご家族の方で申込を希望される方はいらっしゃいますか?*<br>() はい                                                                          |
|-----|----------------------------------------------------------------------------------------------------|
| 23. | その他、お問合せ、ご要望等ございましたらご入力ください。<br>加入をご希望いただいた方へは後日、大成有楽不動産保険部より契約申込のご案内をしますの<br>で、申込みの手続きをお願いします。<br>ご入力ありがとうございました。 |
|     | 回答を入力してください                                                                                                    |
| خ   | 信後に回答のコピーを印刷することができます<br>送兵                                                                                        |
|     |                                                                                                    |

C.家族のみ申込みの場合
 契約者=社員ご本人
 被保険者=ご家族

【ご家族3名様まで入力できます。】

1 質問11「ご契約者様の加入を希望される場合は「はい」を選択」の質問に 「いいえ」を選択します。

11. ご契約者(社員本人)様の加入を希望される場合は「はい」を選択してください。 ご家族の方のみが加入を希望される場合は「いいえ」を選択してください。\*

○ はい (ご本人のみ または ご本人+ご家族)

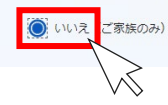

2 質問12以降、申込を希望するご家族の情報を入力し、希望のプラン・特約を選択します。

| 12. | (ご家族様1人目) お名前(漢字)を入力してください。。<br>※住と名の間は1マスあけてください。                         |
|-----|----------------------------------------------------------------------------|
|     | 回答を入力してください                                                                |
| 13. | (ご家族様 1 人目) ご家族様のお名荷(全角カナ)を入力してください。。<br>**社と名の間は1マスあけてください。               |
|     | 回答を入力してください                                                                |
| 14. | (ご事抜碟1人目) ご事塩盛の生年月日を入力してください。*<br>カレンダーから運転してください。                         |
| 17  | (ご家族様1人目) ご希望のブランを選択してください。                                                |
|     | [かん相称のご案内] パンフレットパーラより進択してください。<br>□ 基本プラン (BHR株何一時主 50万円)                 |
|     | □ 光東ブラン (2018年8月01-09-歳) 100万円)                                            |
| 18  | (ご家族様1人目)特約の追加を希望される場合は道択してください。(複数回答可)。<br>(がん母妹のご案内)パンフレットパージょり道沢してください。 |
|     | □ 起始给付金镶数回支临時的                                                             |
|     | ガル先進正備・参告中山優長時的                                                            |
|     | □ が人特定治療保護時的                                                               |
|     | 2 治療後生活サポート保障特別                                                            |
|     |                                                                            |

#### C.家族のみ申込みの場合 契約者=社員本人 被保険者=家族

3 質問19「他のご家族の加入が希望で あるか選択」の質問に回答します。

> 他に加入希望の家族がいる場合は 「はい」を選択し、②の手順同様入力 します。

19. 上記以外のご家族の方で申込を希望される方はいらっしゃいますか?\*

(はい)

○ いいえ

他に加入希望の家族がいない場合は 「いいえ」を選択し、〔送信〕ボタンをク リックします。 ⇒p.11へ

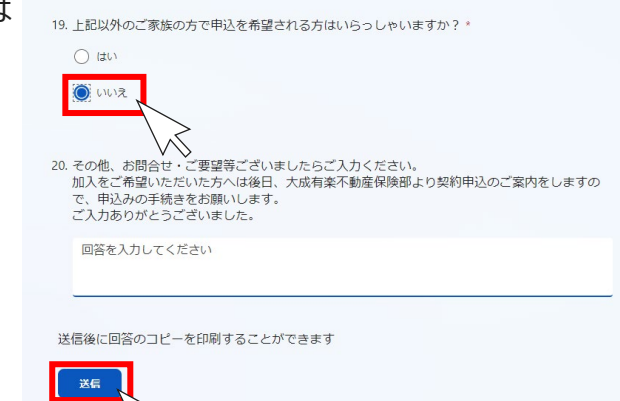

### (2)〔Forms〕送信完了

〔送信〕ボタンをクリックすると「回答 が送信されました」と表示され、加 入希望書送信完了となります。

〔回答を保存する〕をクリックし、保存をしてください。

こちらで加入希望書の送信は完 了です。 **回答が送信されました。** 次に実行できる重要な操作

回答を保存する

別の回答を送信

⇒p.3ご確認

#### ご注意

まだこの時点ではお申込み手続きは完了しておりません。 後日、大成有楽不動産(株)保険部から契約申込のご案内をいたします。

ご選択いただいた内容によって、郵送あるいはメールにて契約申込の手続きをご案内いたします。

※ご案内は4月中旬~5月中旬となります。

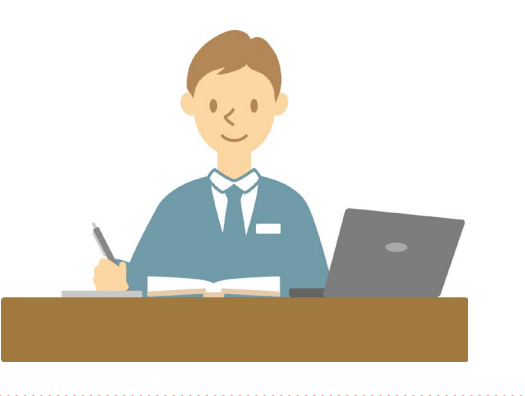

# | 既にご加入いただいている方

| (1)現在のご契約内容の確認方                                  | 5法                                                                                  |
|--------------------------------------------------|-------------------------------------------------------------------------------------|
| 保険会社のホームページより、ご契約<br>各種手続きの確認ができます。(「            | 約者様専用サイトにご登録いただくと、契約内容<br>がん保険」パンフレットP9をご参照ください。)                                   |
| ご登録の手順                                           |                                                                                     |
| スマートフォン・パソコ                                      | ンからアクセス 🗍 📃                                                                         |
| でつうかの<br>「よいそうをふのト」<br><sup>おうちでアフラック</sup> 検索   | ご契約内容の確認・各種お手続きは<br>ご契約者様専用サイト「よりそうネット」で!                                           |
| https://www.aflac.co.jp/ca6                      | <ul> <li>よりてうネット カンタン手続き!</li> <li>※法人契約はご利用いただけません。</li> </ul>                     |
| 康安海に日動家なしみ生活                                     | <b>a</b>                                                                            |
| <b>「マイページ</b><br>あんしん生命 マイページ 検索                 | 「マイページ」ではこのようなお手続きができます!     ●保険金・給付金のご請求(書類取り寄せ)     ●住所・電話番号のご変更     ● たかまだけのごろに、 |
| https://www.tmn-anshin.co.jp/<br>keiyaku/mypage/ | ●契利者員刊のこ利用・員刊並のこ返済(お金をかりる・かえ9)<br>●保険料のお支払方法のご変更<br>●メールサービスへのご登録/ご登録のメールアドレスの変更    |
| 三井住友海上あいおい生                                      | ற்<br>மூரை (                                                                        |
|                                                  | していたいないない生命「お客さまWebサービス」                                                            |
| https://www.msa-life.co.jp/                      | 土・日・祝日を問わず、契約内容の確認、住所変更や改姓などの<br>お手続きが可能です。                                         |

### 既にご加入いただいている方

#### (2) 契約内容の変更・解約等の場合

加入希望書は新規申込みをご希望の方のみ入力する専用フォームです。 契約内容の変更、契約解約などをご希望の場合は、大成有楽不動産(株)保険部ま でご連絡ください。

#### 連絡先

大成有楽不動産株式会社 保険部 電 話:03-3567-9413 受付時間:9:00~17:00 ※土日祝日を除く

### よくあるお問合せ

Q1 加入したい家族が4人以上います。どのように入力したら良いですか?

### **A1**

1つの加入希望書にご家族は3名様までしか入力できませんので、お手数ですが 2通送信していただくか、お問合せ・ご要望等入力欄に4人目以降のご家族の情報 をご入力ください。

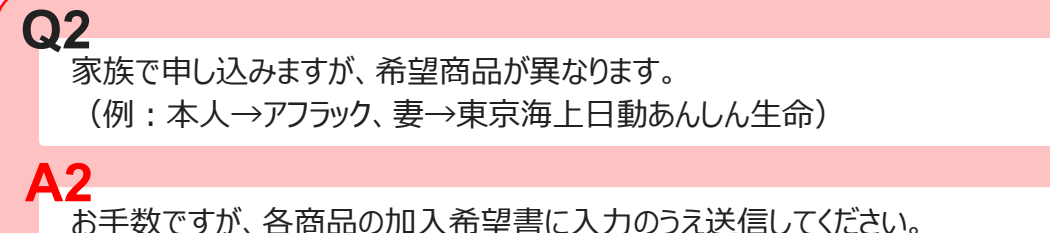

大成有楽不動産保険部より、各商品の契約申込の手続きをご案内いたします。

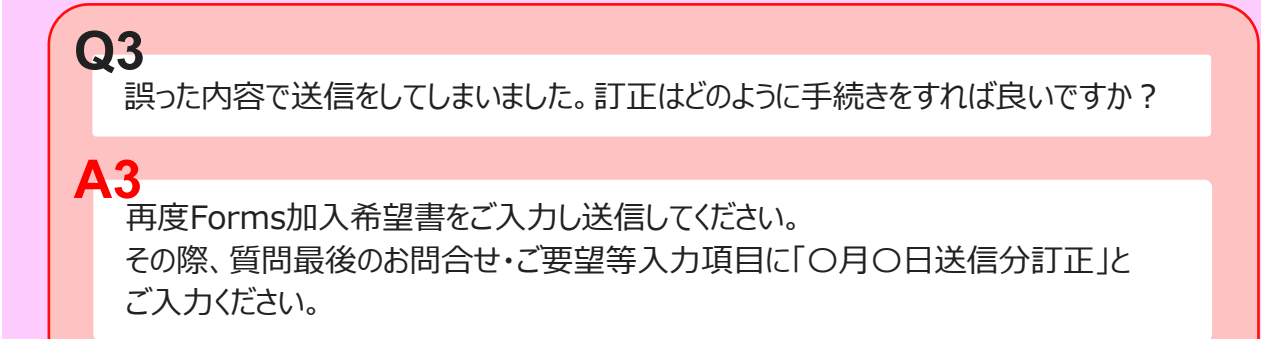

### よくあるお問合せ

Q4

**A4** 

募集期間終了後に、申込内容に誤りがあることが発覚しました。訂正はできますか?

契約申込書ご返送完了までは訂正ができますので、大成有楽不動産保険部までご連絡ください。

Q5 既に加入しており、契約内容を確認したい場合はどうすれば良いですか?

A5 保険会社のホームページよりご契約者様専用サイトにご登録いただくと、契約内容の ご確認ができます。 参照: P12 現在のご契約内容の確認方法

Q6 契約内容の見直し、変更、解約などをしたい場合はどうすれば良いですか?

A6 大成有楽不動産保険部までご連絡ください。 参照: P13 契約内容の変更・解約等の場合